# НАВИГАТОР дополнительного образования детей Республики Марий Эл

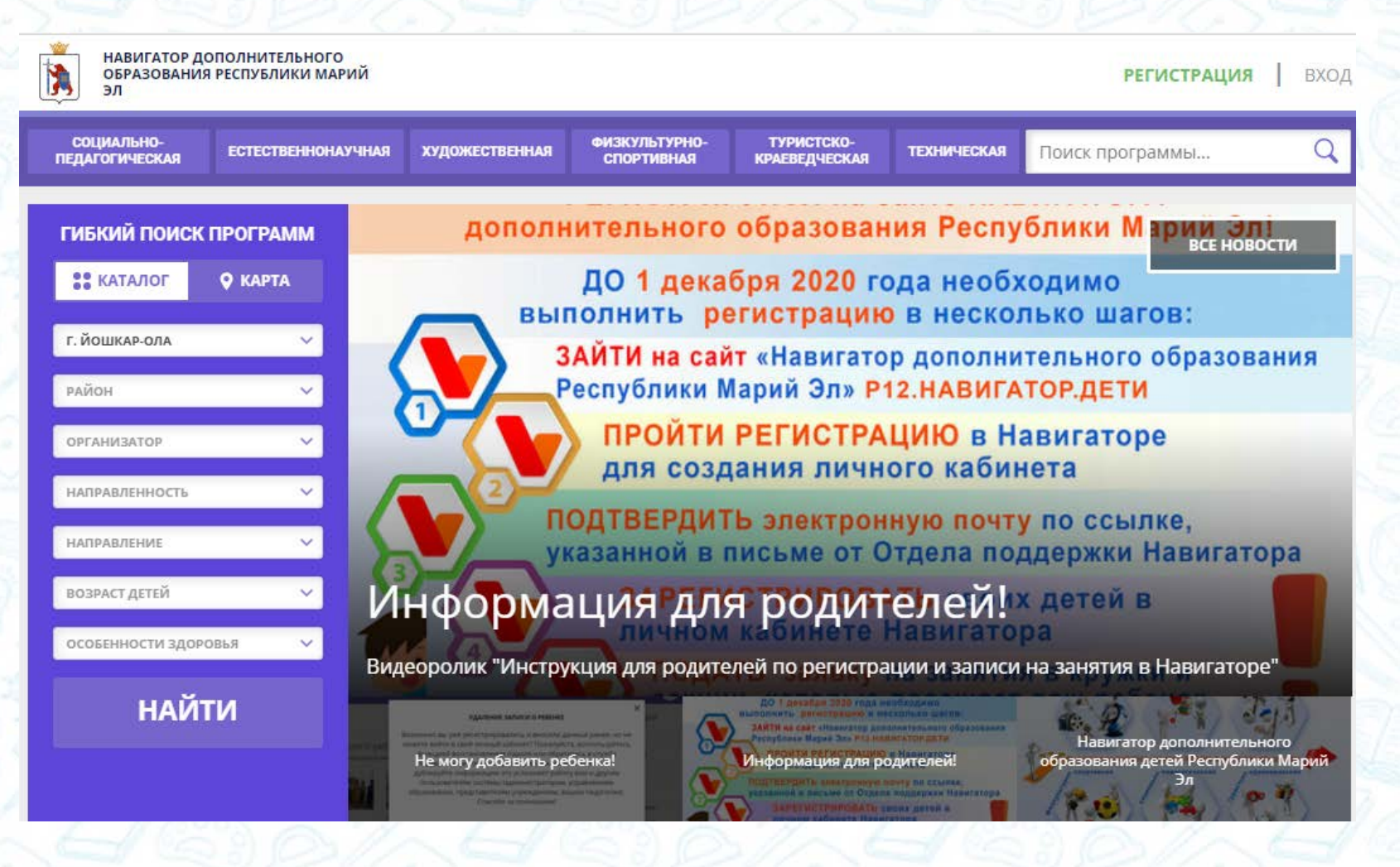

К 2024 году во всех субъектах Российской Федерации внедрена целевая модель развития региональной системы дополнительного образования детей.

Федеральный проект «Успех каждого ребенка» национального проекта «Образование»

Настоящая целевая модель развития региональных систем дополнительного образования детей (далее – Целевая модель ДОД) является обязательной для организаций, осуществляющих образовательную деятельность и реализующих дополнительные общеобразовательные программы.

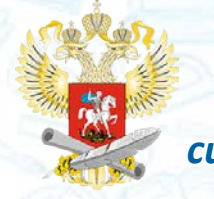

ПРОЕКТЫ РОССИИ

> Приказ Минпросвещения России от 3 сентября 2019 г. «Об утверждении Целевой модели развития региональных систем дополнительного образования детей»

II В 2021 году в Республике Марий Эл внедрена Целевая модель ДОД.

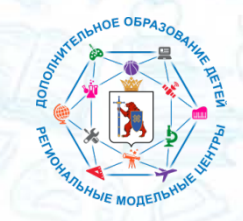

Соглашение о реализации регионального проекта «Успех каждого ребенка» на территории Республики Марий Эл КАК СО КАКА НАВИГАТОРЫ ДОПОЛНИТЕЛЬНОГО ОБРАЗОВАНИЯ

2

3

76,5%

2020

Информационная система «Навигатор дополнительного образования детей» - один из инструментов внедрения Целевой модели.

#### Задачи:

77%

2021

- Информирование населения об учебных программах и мероприятиях дополнительного образования;
- Формирование отчетов и графиков для эффективного принятия управленческих решений;
- Учет детей, охваченных услугами дополнительного образования.

78%

2023

80%

2024

С 1 января 2021 года (т.е. за 2020 год) учет численности детей в возрасте от 5 до 18 лет, охваченных услугами дополнительного образования будет осуществляться автоматизировано через Навигатор.

77,5%

2022

# Навигатор состоит из трех частей:

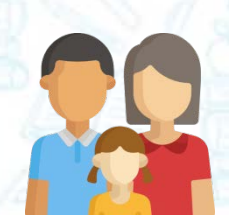

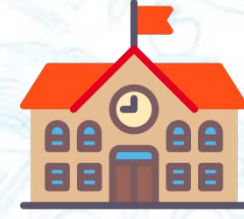

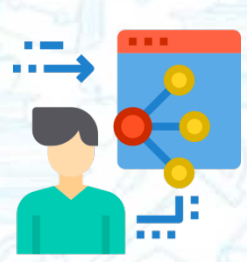

| Сайт -<br>для потребителей услуг                                                                                                    | Система бронирования –<br>для поставщиков услуг                                                                                                    | Система управления—<br>для административной<br>команды                                                                                                    |
|----------------------------------------------------------------------------------------------------|----------------------------------------------------------------------------------------------------|----------------------------------------------------------------------------------------------------|
| <ul> <li>просматривать каталог<br/>программ</li> <li>изучать информацию о<br/>программах и<br/>организаторах</li> <li>подавать заявки на<br/>запись детей на занятия</li> </ul> | <ul> <li>публиковать информацию<br/>о программах</li> <li>обрабатывать заявки на<br/>запись детей на занятия</li> <li>вести учет посещаемости<br/>занятий</li> <li>просматривать<br/>статистические отчеты</li> </ul> | <ul> <li>управлять правами<br/>пользователей</li> <li>управлять структурой разделов<br/>сайта Навигатора</li> <li>управлять списками и профилями<br/>всех организаторов программ</li> <li>модерировать и управлять<br/>хранящейся информацией по<br/>программам, заявкам, статистике</li> <li>формировать отчеты по работе<br/>системы дополнительного<br/>образования региона</li> </ul> |

### Взаимодействие пользователей Навигатора

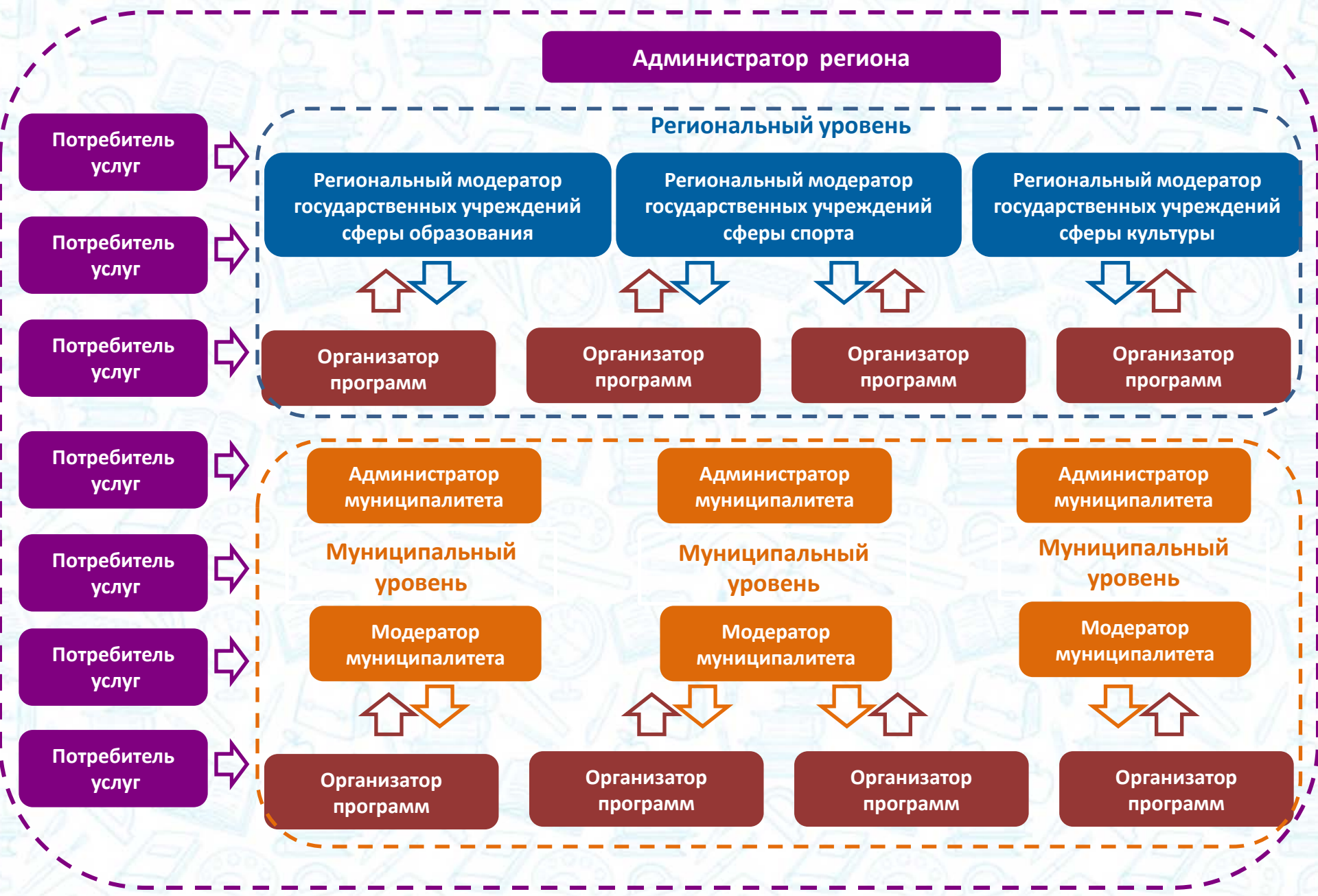

навигаторы дополнительного образования

2

3

4

Организатор программ – представитель организации, реализующей дополнительные общеобразовательные программы (общеразвивающие и предпрофессиональные), а также программы спортивной подготовки.

#### Задачи:

Регистрация образовательной организации в Навигаторе;

Заполнение карточек программ в Навигаторе;

Информационная кампания для родителей;

Обработка заявок на запись детей в Навигаторе.

Ссылка на руководство пользователя Навигатора - организатора программ: https://dopportal.ru/distro/12.%20%D0%A0%D1%83%D0%BA%D0%BE%D0%B2%D0%BE%D0%B4% D1%81%D1%82%D0%B2%D0%BE%20%D0%9E%D1%80%D0%B3%D0%B0%D0%BD%D0%B8%D0%B7 %D0%B0%D1%82%D0%BE%D1%80%D0%B0%20v%202\_10.pdf

### Регистрация образовательной организации в Навигаторе

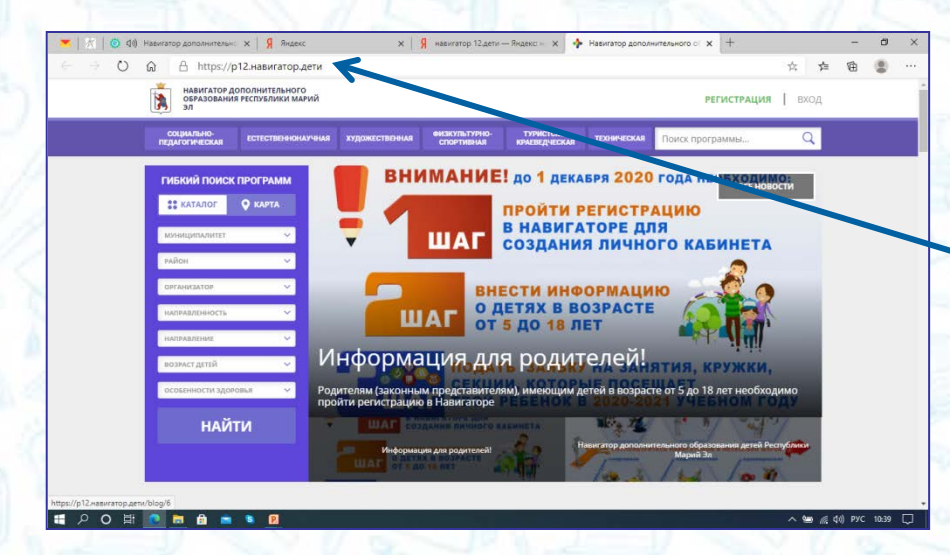

#### Сайт для родителей

#### р12.навигатор.дети

Система управления и бронирования для административной команды и образовательных организаций

#### админка12.навигатор.дети

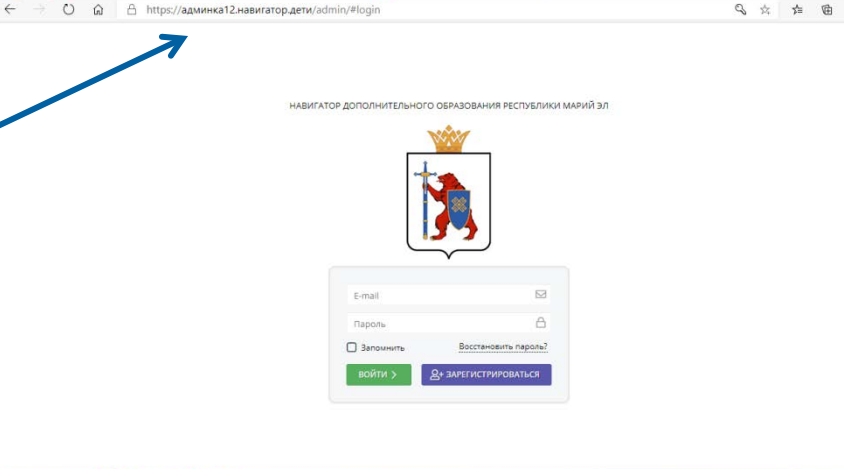

Ссылка на систему управления и бронирования: https://админка12.навигатор.дети/admin/#login

0 1

Ссылка на вебинар «Навигатор ДОД Республики Марий Эл: знакомство с системой (организаторам программ): <u>https://www.youtube.com/watch?v=kPFHqZbPjP8&list=PLZMNt5zom-</u> y7XnZEkNOSs1uqIIBkh0jjr&index=3

#### Заполнение карточек программ в Навигаторе

В Навигаторе публикуются только дополнительные общеобразовательные программы (общеразвивающие и предпрофессиональные), а также программы спортивной подготовки.

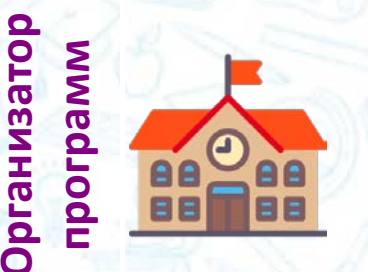

РЦФК

Модератор

программ

- заполняет карточки программ статус программы «Новая»;
  отправляет на проверку модераторам статус программы «Модерация»
  - в г.Йошкар-Оле государственные учреждения допобразования в других муниципалитетах – муниципальный модератор
- проверяет карточки программ на соответствие требованиям по
- оформлению и содержанию статус программы «Модерация»;
- публикуют программу статус программы «Опубликована»;
- возвращают на доработку статус программы «Требует правки».

Ссылка на вебинар «Навигатор ДОД Республики Марий Эл: аналитика и работа с программами: <u>https://www.youtube.com/watch?v=Be4CMeA0Z9w&list=PLZMNt5zom-y7XnZEkNOSs1uqIIBkh0jjr&index=4</u>

### Информационная кампания для родителей

#### НАВИГАТОР – ДРАЙВЕР ТВОЕГО УСПЕХА

Республики Марий Эл

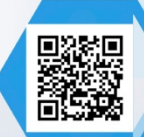

НАВИГАТОР ДОПОЛНИТЕЛЬНОГО ОБРАЗОВАНИЯ РЕСПУБЛИКИ МАРИЙ ЭЛ ЧТО ТАКОЕ НАВИГАТОР? НАВИГАТОР – это информационный портал дополнительного образования

#### ВОЗМОЖНОСТИ НАВИГАТОРА?

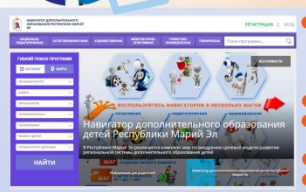

 не выходя из дома, можно выбрать кружок или секцию любой направленности, любого уровня, любой сферы - спорт, культура, образование
 обширный каталог программ для ваших детей
 подробная информация о каждой программе с фото и иллюстрациями
 отзывы и оценка программ
 новости и информационные статьи

#### Помогите Вашим детям РАСКРЫТЬ ТАЛАНТЫ!

РЕГИСТРИРУЙСЯ на сайте НАВИГАТОРА дополнительного образования Республики Марий Эл!

> ДО 1 декабря 2020 года необходимо выполнить регистрацию в несколько шагов:

ЗАЙТИ на сайт «Навигатор дополнительного образования Республики Марий Эл» Р12.НАВИГАТОР.ДЕТИ

> ПРОЙТИ РЕГИСТРАЦИЮ в Навигаторе для создания личного кабинета

ПОДТВЕРДИТЬ электронную почту по ссылке, указанной в письме от Отдела поддержки Навигатора

ЗАРЕГИСТРИРОВАТЬ своих детей в личном кабинете Навигатора

ПОДАТЬ заявку на занятия в кружки и секции, которые посещает ваш ребенок с сентября 2020-2021 учебного года

Материалы для проведения информационной кампании:

Ссылка на листовку: https://yadi.sk/i/lq8zXg\_JMhi33Q

Ссылка на видеоролик для родителей по регистрации: <u>Регистрация в навигаторе для</u> <u>родителей – YouTube</u>

Ссылка на инструкцию по регистрации: https://yadi.sk/i/LVJmQQROdOfN2w

Ссылка материалы по часто задаваемым вопросам: <u>https://yadi.sk/i/S31msfLBb\_22ow</u>

Ссылка на вебинар «Навигатор ДОД Республики Марий Эл: общие вопросы работы, информационные кампании https://www.youtube.com/watch?v=hySVVTX9i A&list=PLZMNt5zom-

y7XnZEkNOSs1uqIIBkh0jjr&index=6

### Обработка заявок на запись детей в Навигаторе

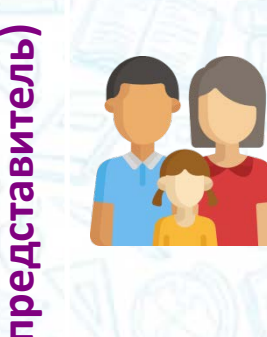

- создает личный кабинет на сайте Навигатор;
- в личный кабинет вносит данные детей;
- выбирает программу в каталоге;
- подает заявку на обучение ребенка статус заявки «Новая»;
- может отменить заявку в своем личном кабинете статус заявки «Отменена».

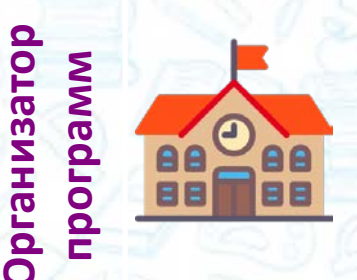

- внимательно просматривает заявку статус заявки «Новая»;
- подтверждает или отклоняет заявку (с указанием причины) статус заявки «Подтверждена» или «Отклонена»;
- зачисляет на обучение через Навигатор статус заявки «Обучается».

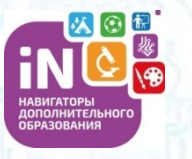

законный

Родитель

Ребенок зачислен на программу через Навигатор

Охвачен дополнительным образованием

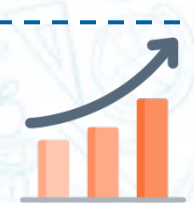

Ссылка на вебинар «Навигатор ДОД Республики Марий Эл: запись на программы, алгоритм обработки заявок: <u>https://www.youtube.com/watch?v=fDYI4rRuuho&list=PLZMNt5zom-</u> <u>y7XnZEkNOSs1uqIIBkh0jjr&index=5</u>

## Не могу добавить ребенка

### ТОР ДОПОЛНИТЕЛЬНОГО ОБРАЗОВАНИЯ

#### УДАЛЕНИЕ ЗАПИСИ О РЕБЕНКЕ

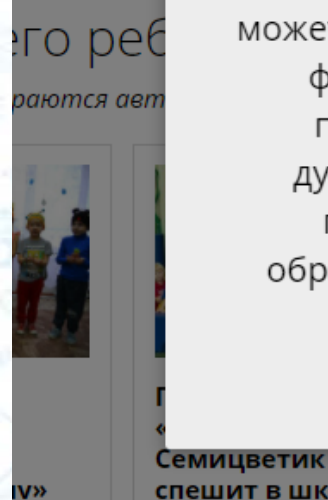

Возможно вы уже регистрировались и вносили данные ранее, но не можете войти в свой личный кабинет? Пожалуйста, воспользуйтесь функцией восстановления пароля или обратитесь в службу поддержки, ее контакты указаны в нижней части сайта. Не дублируйте информацию это усложняет работу вам и другим пользователям системы (администраторам, управлениям образования, представителям учреждениям, вашим педагогам). Спасибо за понимание!

спешит в школу»

школьных лесничеств

22.10.2007

×

ЕТИ

вна

ЕНИЯ

Что делать, если возникло данное сообщение?

Напишите на rmenavigator@yandex.ru

Обязательно укажите Ваши ФИО, ФИО второго родителя, ФИО детей и их даты рождения, наименование района, в котором вы и дети проживаете.

### Первые результаты работы Навигатора (3.12.2020):

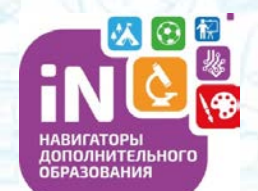

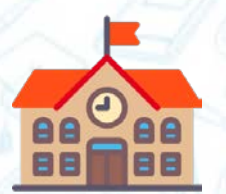

318 образовательных организаций

1500 программ дополнительного образования

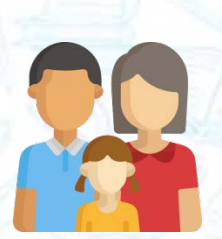

24000 пользователей (родителей, законных представителей) зарегистрированы в Навигаторе
25000 детей от 5 до 18 лет внесены в Навигатор
27000 заявок на обучение в кружках

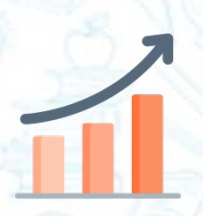

16000 детей зачислены на обучение через Навигатор 14,5 % детей охвачены дополнительным образованием

# Контактные данные Волкова Оксана Владимировна

региональный администратор ИС Навигатор

Рабочий телефон: (8362)382235

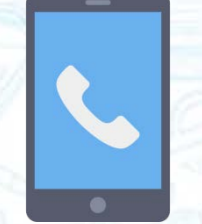

Сотовый телефон: 89027354936

Электронная почта: rmc-rme@yandex.ru